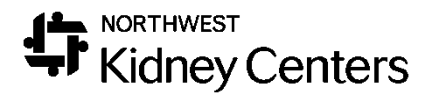

# Clarity – CKD

Copyright 2019, Northwest Kidney Centers Revision Date: 10/20/2019

# Contents

| Navigation                                    | 3  |
|-----------------------------------------------|----|
| Home Page                                     | 3  |
| Registration                                  | 4  |
| Patient                                       | 4  |
| Treatments                                    | 5  |
| Laboratories                                  | 6  |
| Reports                                       | 6  |
| Request for CKD Admin                         | 6  |
| Locating a Patient in Clarity                 | 7  |
| Notes                                         | 7  |
| Status Changes                                | 8  |
| CKD Educator                                  |    |
| CKD Registered Dietitian                      | 11 |
| Reports                                       | 12 |
| Report Wizard                                 | 12 |
| Report Examples                               | 14 |
| Uploading Scanned Documents into Docuware     | 14 |
| Search and View Scanned Documents in Docuware | 17 |
| Edit or Delete Scanned Documents in Docuware  | 17 |
| Patient Chart View                            |    |
| Help                                          | 19 |
|                                               |    |

### Navigation

You will be logging into the Clarity training environment using the Username and Password you received prior to training.

When using Clarity, use **Internet Explorer**. This is the web browser that is used for build and testing by the vendor, making Internet Explorer the optimal browser to use. If you use another web browser, it will not function as smoothly, and you will notice differences in how things are displayed (pages will be in super small font).

If this is your first time logging in, you will see a few pop-ups that we will address. Once they have been addressed, you will be brought to the Home Page for Clarity.

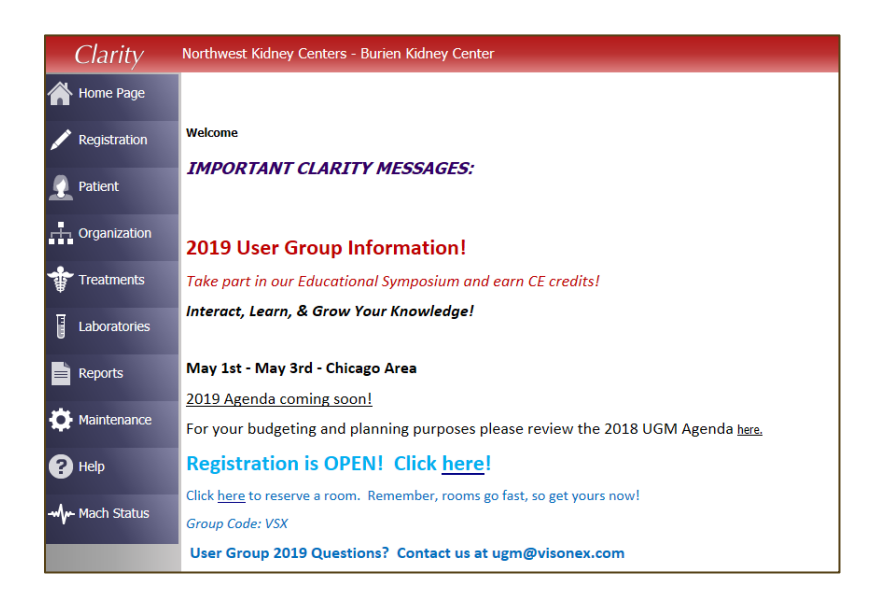

### Home Page

The Home Page is the first page you will see each time you log into Clarity. Here you will see updates and messages from Visonex about new releases, new events, or new Lunch-and-Learn opportunities. Keep an eye on this page for events you may want to participate in.

At the top of the page, you will **Northwest Kidney Centers –CKD** (your default department) and your name in the upper-right hand corner. It is helpful to double-check on who is logged in when using a shared workstation.

Note: Your default department will be **CKD**, however, it is important to note that there is also a **Medical Nutrition Services** department.

It is important to point out that while Clarity does have features that allows for messaging within the application, we will not be using this functionality. DO NOT MESSAGE PHYSICIANS IN CLARITY. This is not the physician's primary EMR and they will not be checking for messages. Please continue to use the methods of communication that you use now.

Under the Home Page on the left-hand side, you will see a list of menus. As you click through each menu, sub-menus appear.

Take a minute to look through the contents of each of the menus.

Let's do a quick review of what sub-menus & items you will find within each menu. We will work with a few of these menus/sub-menus during the training today.

#### Registration

Patient registration will still be done in Time. Time will interface with Clarity and you will see that information populate to the appropriate screens within this menu.

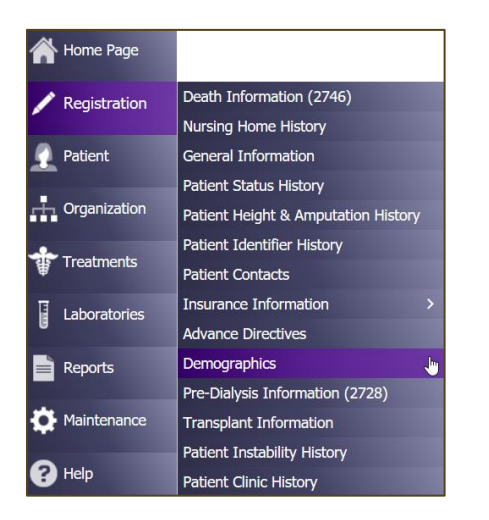

- Death Information (2746)
- Nursing Home History
- General Information
- Patient Status History
- Patient Height & Amputation History
- Patient Identifier History
- Patient Contacts
- Advance Directives
- Demographics
- Pre-Dialysis Information (2728)
- Transplant Information
- Patient Instability History
- Patient Clinic History

### Patient

The Patient menu gives you the ability to view and/or update items outside of a patient's treatment. This is where you do things like-- document patient assessments, view a patient's care team, and view a patient's schedule.

| Patient      | Medications Management           | > | Medication Management     |
|--------------|----------------------------------|---|---------------------------|
|              | Patient Infection                |   | Prescription List         |
| Organization | Patient Chart View               |   | Prescription List History |
|              | Tests & Procedures               |   | Medications               |
| Treatments   | Dialysis Accesses                |   | Medications Review        |
|              | Immunizations                    |   |                           |
| Laboratories | Hospitalizations & Consultations |   |                           |
| Reports      | Dietary Recommendations          |   |                           |
|              | Patient Care Team                |   |                           |
| Haintenance  | Allergy                          |   |                           |
|              | Patient Action Values            |   |                           |
| P Help       | Physician Rounds History         |   |                           |
|              | Problem List                     |   |                           |
|              | Notes                            |   |                           |
| _            | Checklist History                |   |                           |
|              | Patient Schedule                 |   |                           |
|              | Physician Orders                 |   |                           |
|              | Patient Assessments              |   |                           |
|              | Document Management              |   |                           |

- Medication Management
- Patient Infection
- Patient Chart View
- Tests & Procedures
- Dialysis Accesses
- Immunizations
- Hospitalizations & Consultations
- Dietary Recommendations
- Patient Care Team
- Allergy
- Physician Rounds History
- Problem List
- Notes
- Checklist History
- Patient Schedule
- Physician Orders
- Patient Assessments
- Document Management (DocuWare)

### Treatments

The Treatments menu is where you will find the information regarding a patient's Dialysis Prescription, Treatment documentation (In-Center = Real Time Charting (RTC) & Home = Visit Management), and Treatment History.

| -           | Treatments   | Dialysis Prescriptions         | > |
|-------------|--------------|--------------------------------|---|
|             |              | Visit Management               | > |
| I           | Laboratories | Primary Nephrologist Dashboard |   |
|             |              | Enter Treatments               |   |
|             | Reports      | Treatment History              |   |
|             |              | Sodium & UF Profiles           |   |
| Maintenance |              | Physician Rounding Dashboard   |   |
| 0           | Help         | Clinic Working Schedule        |   |
| U           | пар          | RTC Status                     |   |
|             | Mach Status  | Real-Time Charting             |   |
|             |              | Treatment Alert                |   |
|             |              | Physician Visit Request        |   |
|             |              | Billing                        | > |

- Dialysis Prescriptions
- Visit Management
- Primary Nephrologist Dashboard
- Enter Treatments
- Treatment History
- Sodium & UF Profiles
- Physician Rounding Dashboard
- Clinic Working Schedule
- RTC Status
- Real-Time Charting (RTC)
- Treatment Alert
- Physician Visit Request

Laboratories

Lab results will be available in Clarity from Ascend. At this point in time, lab orders will continue to be ordered in Ascend. **Add/Edit Labs** are where the labs are stored within Clarity. Lab results can reviewed in other areas within Clarity—Reports, Patient Chart View, etc.

| Laboratories | Add/Edit Labs                            |
|--------------|------------------------------------------|
| G            | Add a Monthly Panel                      |
| Reports      | Schedule Lab Panels for Entire Clinic    |
|              | Schedule Lab Panels for Specific Patient |
| Maintenance  | Define a Panel                           |

Reports

Reports are found with Report Wizard. You will be able to run Clinic reports and Patient reports. We will talk more about reports an how to run them later.

| Reports     | Custom Checklist Reports |
|-------------|--------------------------|
|             | Report Wizard            |
| Maintenance | Create Custom Reports    |

# Request for CKD Admin

If you receive a request for CKD services, you (CKD Admin staff) will begin by determining if the patient is in the EMR.

The easiest way to do that is to go to **Patient > Patient Chart View** and search for the patient's name.

| Patient Chart View |             |             |            |                  |                   |                   |        |                     |
|--------------------|-------------|-------------|------------|------------------|-------------------|-------------------|--------|---------------------|
| Patient name       |             |             |            |                  |                   |                   |        | <u>Close Window</u> |
| Registration       | Medications | Lab Results | Infections | Hospitalizations | Treatment History | Dialysis Accesses | Orders | Immunizations       |
| Problem List       | Notes       | Reports     |            |                  |                   |                   |        |                     |

If the patient is not present in Clarity, refer to the CKD Procedures as to how to process referrals.

Once we have determined whether or not a patient is present in Clarity, you will upload any referral documentation into Clarity (via Docuware). We will walk through these steps a little later.

At this point, we will contact the patient to schedule. Follow the procedures for CKD scheduling.

If for whatever reason you are not able to schedule the patient, you will document the reason why within Clarity.

Locating a Patient in Clarity

Before we document a note within Clarity, let's talk about how you find a patient in Clarity. To do this, let's go to **Patient > Notes**, as we are going to document a note in a moment.

Select the appropriate **Patient**—by first changing the **Clinic** to **ALL**, as this will show patients that are CKD or MNT and then by searching with their first/last name.

| Select a Patient     |            |        |              |  |  |
|----------------------|------------|--------|--------------|--|--|
| Clinic               | Shift      | Status |              |  |  |
| *ALL*                | *ALL*      | ✓ CKD  | $\checkmark$ |  |  |
| Primary Nephrologist | Group      |        |              |  |  |
| *ALL*                | *ALL*      |        | $\checkmark$ |  |  |
| Last Name            | First Name | Middle |              |  |  |
|                      |            |        | Search       |  |  |

#### Notes

To access notes, go to **Patient > Notes**. Once in **Notes**, you can review notes by other staff or click **Add New** to add your own note.

Once you click **Add New**, you will have the ability to select the **Type** of note. There are two types of CKD notes— **CKD** – **Referral for Education Services** and **CKD** – **General/Other**.

| Select Value<br>CKD - Education Services<br>EOC<br>NextStep HHD/PD<br>Renal Supportive Care Note<br>Care Manager<br>CKD - General/Other<br>Dietitian<br>Nurse<br>Diageneratic                                                                                                    | Associate with Run                                                                                                    |
|----------------------------------------------------------------------------------------------------|----------------------------------------------------------------------------------------------------|
| OKD - Education Services<br>EOC<br>NextStep HHD/PD<br>Renal Supportive Care Note<br>Care Manager<br>OKD - General/Other<br>Dietitian<br>Nurse                                                                                                    | Associate with Run                                                                                                    |
| EOC<br>NextStep HHD/PD<br>Renal Supportive Care Note<br>Care Manager<br>CKD - General/Other<br>Dietitian<br>Nurse                                                                                                    | (Nurse who must sign                                                                                                    |
| Renal Supportive Care Note<br>Care Manager<br>CKD - General/Other<br>Dietitian<br>Nurse                                                                                                    | ✓ (Nurse who must sign                                                                                                    |
| CKD - General/Other<br>Dietitian<br>Nurse                                                                                                    | (Nurse who must sign                                                                                                    |
| Nurse                                                                                                    |                                                                                                    |
| Pharmacist                                                                                                    | Physician who must sign order)                                                                                                    |
| Physician                                                                                                    |                                                                                                    |
| General Physician Order<br>Social Worker - Grievance/Complaint<br>Social Worker - Grievance/Complaint<br>Social Worker - Behavior<br>Treatment Complication<br>Home - Missed Treatment/Clinic Visit<br>Home - Missed Treatment/Clinic Visit<br>Home - Telephone Encounter<br>Home - Physician Encounter<br>Home - Supply/Equipment<br>Home - Lab Review<br>Home - On-Call |                                                                                                    |
|                                                                                                    | General Physician Order<br>Social Worker<br>Social Worker - Grievance/Complaint<br>Social Worker - Behavior<br>Treatment Complication<br>Home - Missed Treatment/Clinic Visit<br>Home - Telephone Encounter<br>Home - Telephone Encounter<br>Home - Physician Encounter<br>Home - Supply/Equipment<br>Home - Lab Review<br>Home - On-Call<br>Other |

With this scenario, the **CKD – Referral for Education Services** note type is the note you would use.

The **CKD** – **General/Other** note type can be used for things that are 1) not related to a referral or 2) not as a result of receiving a service. For example—if a patient calls an educator a week after coming to class with questions, you would document the necessary information under this type of note. This type of note does not apply to the scheduler checklist (CKD-Education Services) nor does it apply to education received (CKD-Education Services or CKD-Medical Nutrition Therapy).

Once these steps have been completed, be sure to fax the provider if you were unable to schedule by coping your note (or vital pieces of it) into a fax document in MS Word and send via RightFax.

### Status Changes

If a CKD or MNT patient's status changes, you will make those changes in TIME. Once those changes have been made, you will see the patient's status update in Clarity under **Registration** > **General Information**.

|                        | Clinical Information                                                       |
|------------------------|----------------------------------------------------------------------------|
| Preferred Pharmacy     | Select Value                                                               |
| Mail Order<br>Pharmacy | Select Value                                                               |
| Preferred Hospital     | Select Value                                                               |
| Status                 | CKD V Date Status Changed 04/18/2017 00:00 Primary Modality Select Value V |
| PD Patients            | Select Value  Date Method Selection Form Sent to Medicare                  |

# **CKD** Educator

As a CKD educator, you continue to provide the educational services as you did previously. What changes is how you document those services within the system.

To document any education services you have provided, go to **Patient > Patient Assessments**.

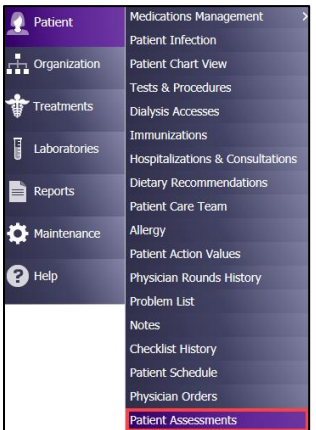

Select the **CKD Education Services** assessment. Once you have selected the assessment, you will be prompted to

Select the appropriate **Clinic**, **Patient**, and **History**. Click **Add New** under **History** to document the assessment, if you have not already done so. Enter the appropriate date

Once you create the new checklist, you will be brought to the **CKD Education Services** assessment.

| CKD Referral for Education Service           |                                                                                                    |                   |             |      |      |
|----------------------------------------------|----------------------------------------------------------------------------------------------------|-------------------|-------------|------|------|
| Item                                         | Value                                                                                                    | Notes             | Not<br>Done | Time | User |
| Patient referred for                         | Choices Modality Education Crisis Consult (Urgent) Modality Education Eating Well, Living Well Nutrition Education Medical Nutrition Therapy (MNT) MNT Follow Up Next Step Transplant Education                                                        |                   |             |      |      |
| Patient declined the following (MD notified) | Choices Modality Education Eating Well, Living Well Nutrition Education Medical Nutrition Therapy (MNT) MNT Follow Up Next Step Transplant Education Next Step Home Hemodialysis Education Next Step Peritoneal (PD) Education Patient Finance Consult |                   |             |      |      |
| Unable to reach patient to schedule          | MD notified                                                                                                    |                   |             |      |      |
| User Name                                    | Password Save Chang                                                                                                    | es Cancel Changes | _           | _    |      |

It is within this assessment that you document what type of education service the patient is receiving.

As you work through the various assessments within Clarity, you will notice the different ways you can document.

You will see drop-down menus, checkboxes, radio buttons (like a checkbox, but a circle and it only allows you to choose one answer/option), and free text boxes.

Here you document whether the patient has received any of the following by checking the appropriate checkboxes: Choices Modality Education, Crisis Consult (Urgent) Modality Education, Eating Well, Living Well Nutrition Education, Medical Nutrition Therapy (MNT), and Next Step Transplant Education.

| CKD Education Services                         |                                                                                                    |       |          |      |      |  |
|------------------------------------------------|----------------------------------------------------------------------------------------------------|-------|----------|------|------|--|
| Item                                           | Value                                                                                                    | Notes | Not Done | Time | User |  |
| Patient received the following                 | Choices Modality Education Crisis Consult (Urgent) Modality Education Eating Well, Living Well Nutrition Education Gedical Nutrition Therapy (MNT) MNT Follow Up Net Sime Translant Education                                                                   |       |          |      |      |  |
| Chara Lucation                                 |                                                                                                    |       |          |      |      |  |
| Class Location                                 |                                                                                                    |       |          |      |      |  |
| No Show to appointment                         | Patient was a "no show" to the appointment                                                                                                    |       |          |      |      |  |
| Patient requests the following, referrals made | Choices Modality Education Eating Well, Living Well Nutrition Education Medical Nutrition Therapy (MNT) MNT Follow Up Next Step Transplant Education Next Step Pertoneal Dialysis Education Next Step Pertoneal Dialysis (PD) Education Taitent Finance Consult |       |          |      |      |  |

To the right of the checkboxes, you will see a Notes text box. You can document education interactions, key findings, and additional details within this text box.

If the patient was a No Show to the appointment, you can document this by checking the **Patient was a "no show" to the appointment** checkbox.

If the patient requests any additional services, check the checkbox and complete the appropriate referral process.

Once you have completed your documentation for your patient, enter your **Username** and **Password**, and click **Save Changes**.

Now that your documentation is completed and saved, you can print the assessment to fax to the physician. The easiest way to do this to go to the top of the screen (next to the date) and click **Print Report**.

This will create a report based on the assessment and pop-up in a second window for you to print.

| CKD Education Services |   |                               |                                        |
|------------------------|---|-------------------------------|----------------------------------------|
| CKD<br>History         | • | Date 03/25/2019 III<br>Submit | Print Report Change Checklist<br>User: |

If the patient requested additional services, notify the CKD admin staff through the MS Outlook bounce-back reply (see CKD Procedures).

If the services provided was Medical Nutrition Therapy (MNT), the CKD Registered Dietitian will upload the following documents into DocuWare:

- 1. Copy of MNT Assessment
- 2. Signed Patient Account Agreement
- 3. Signed MNT Consent of Care
- 4. 24 Diet Recall

# CKD Registered Dietitian

Outside of the CKD Education Services assessment, there is the **CKD Medical Nutrition Therapy (MNT) Assessment (Patient > Patient Assessments)**.

| CKD Medical Nutrition Therapy (MNT) Ass | CKD Medical Nutrition Therapy (MNT) Assessment |       |          |          |    |  |  |
|-----------------------------------------|------------------------------------------------|-------|----------|----------|----|--|--|
| ltem                                    | Value                                          | Notes | Not Done | Time Use | er |  |  |
| MD Concerns (if any)                    |                                                |       |          |          |    |  |  |
| Diagnoses                               |                                                |       |          |          |    |  |  |
| Renal Disease                           | Пакі                                           |       |          |          |    |  |  |
|                                         | Amyloidosis                                    |       |          |          |    |  |  |
|                                         | CKD related to contrast dye                    |       |          |          |    |  |  |
|                                         | CKD related to Lithium use                     |       |          |          |    |  |  |
|                                         | CKD related to NSAID use                       |       |          |          |    |  |  |
|                                         | Diabetic nephropathy                           |       |          |          |    |  |  |
|                                         | □FSGS                                          |       |          |          |    |  |  |
|                                         |                                                |       |          |          |    |  |  |
|                                         | Goodpasture Syndrome                           |       |          |          |    |  |  |
|                                         | Gout                                           |       |          |          |    |  |  |
|                                         | GA Nephropathy                                 |       |          |          |    |  |  |
|                                         | ☐ Kidney cancer                                |       |          |          |    |  |  |

Just as we saw with the other assessment, you will document the MNT visit by using the checkboxes and text boxes.

Upon completion of the assessment, enter your **Username** and **Password**, and click **Save Changes**.

### Reports

Report Wizard

There are two types of reports that you will use frequently within Clarity— **Clinic** reports and **Patient** reports. **Patient** reports will give you the selected report on a particular patient. Whereas **Clinic** reports give you the selected report within your clinic's population.

Let's begin by using reports by going to **Reports > Report Wizard.** 

| Reports     | Custom Checklist Reports |
|-------------|--------------------------|
|             | Report Wizard            |
| Maintenance | Create Custom Reports    |

Select the **Clinic** or **Patient** radio button (depending on what type of report you want to run).

| Report Wizard        |                 |  |  |  |  |  |
|----------------------|-----------------|--|--|--|--|--|
| Advanced Mod         | de              |  |  |  |  |  |
|                      |                 |  |  |  |  |  |
| Report               | Select Value    |  |  |  |  |  |
| * Indicates a Clinic | Report          |  |  |  |  |  |
| Output Type: P       | DF 💛 Run Report |  |  |  |  |  |

In the drop-down menu, select the desired report. Select the appropriate **Patient Shift/Patient**, as needed.

Once you have selected your report, click **Run Report.** The report will be in a separate web browser window.

If you would like to run a **Clinic** report for multiple clinics, you can do so using **Advanced Mode**.

To use **Advanced Mode**, check the checkbox in **Report Wizard**.

| Report Wizard        |                           |            |  |  |  |  |
|----------------------|---------------------------|------------|--|--|--|--|
| Advanced Mo          | de                        |            |  |  |  |  |
| Olinic ○ Patier      | nt O Custom O Batch Repor | ts         |  |  |  |  |
| Report               | Select Value              | ~          |  |  |  |  |
| * Indicates a Clinic | Report                    |            |  |  |  |  |
| Output Type: P       | DF 🗸                      | Run Report |  |  |  |  |

Once **Advanced Mode** has opened, click the **Next** button.

| acie I  | Mada               | Repor                                 | t Wiz     | ard              |
|---------|--------------------|---------------------------------------|-----------|------------------|
| asic i  | lode               |                                       |           |                  |
| linic ( | ○ Patient ○ Custom | 1 O Batch Reports                     |           |                  |
|         | Category           | Report Name                           |           |                  |
| dd      | Vascular Accesses  | *Access Flow Rates                    | More Info | Salacted Reports |
| dd      | Medications        | *Allergies by Patient                 | More Info | Select Value     |
| dd      | Anemia             | *Anemia Adjustment                    | More Info |                  |
| dd      | Treatments         | "Average Post Weight by Month         | More Info |                  |
| dd      | Treatments         | *Average UFR Over Threshold           | More Info |                  |
| dd      | Treatments         | *Average Weight Gains                 | More Info |                  |
| dd      | General Clinic     | *Case Mix Adjustment Factors          | More Info |                  |
| dd      | General Clinic     | *Census                               | More Info |                  |
| dd      | Custom             | *Clinic Anemia Trends                 | More Info |                  |
| dd      | Trends             | *Clinic Average Blood Pressure Trends | More Info | Remove Selected  |
|         | 12345678910        | 1112131415 of 15 Next>Last>           |           |                  |

Once the window opens, you will see you have multiple options to add multiple **Clinics, Shifts, Patient Status, Care Providers**, and **Groups**.

|                                                                                                    | Report Wiza                                                                                       | ard               |                 |
|----------------------------------------------------------------------------------------------------|---------------------------------------------------------------------------------------------------|-------------------|-----------------|
| Basic Mode                                                                                                    |                                                                                                   |                   |                 |
| Clinic                                                                                                    |                                                                                                   | Selected Patients |                 |
| Select Value<br>0 - Pending Admissions<br>Auburn Kidney Center<br>Broadway Kidney Center<br>Burien Kidney Center                 | dd Select Value<br>Burien Kidney Center                                                           | Select Value      |                 |
| Only display events from chosen clinics.                                                                                         |                                                                                                   |                   |                 |
| Shift Select Value Lst Shift Mon-Wed-Fri Lst Shift Tue-Thu-Sat Znd Shift Mon-Wed-Fri Znd Shift Mon-Wed-Fri Znd Shift Tue-Thu-Sat | All Shifts                                                                                        | <u>~</u>          | Show Patients   |
| Patient Status                                                                                                    |                                                                                                   |                   | Remove Patients |
| CKD<br>No Admit<br>Outpatient Acute (AKI)<br>Pending Start<br>Pre Transplant                                                     | Select Value<br>Outpatient Chronic<br>Transient Active<br>Home Dialysis<br>Outpatient Acute (AKI) | <u>×</u>          | Remove All      |
|                                                                                                    |                                                                                                   |                   |                 |
| Select Value                                                                                                    | select Value                                                                                      | ~                 |                 |
| Group Select Value                                                                                                    | Select Value                                                                                      | ~                 | 4               |
| ▲ ▲                                                                                                    | dd<br>move                                                                                        | ×                 | Previous        |
| Output Type: PDF 🗸                                                                                                    | Run Reports                                                                                       |                   |                 |

If desired, click **Show Patients** to verify the list of patients.

After your make your selections, click **Run Reports** and the report will be in a separate web browser window.

Much of the reporting that CKD will use will be run from the ADW (Analytic Data Warehouse). As the IT team completes their work, you will receive an update on how these reports are accessed and run.

Report Examples

### **Patient Reports**

- 1. Clearance Trends
  - a. This report contains two graphs, which display trends for URR and Kt/V. Values for these labs are provided for the past year. Report displays prescribed BFR, DFR, treatment time and membrane type. There is also a section with Total Rx Time, Total Tx Time, and Total Variance.

To see other examples of reports available within Clarity, you can go to **Help** > **Checklist/Report Samples**. This can help give you an understanding of what information is output from each report.

# Uploading Scanned Documents into Docuware

Prior to uploading the document into Docuware, follow current procedures for scanning documents.

- 1. Log into Clarity
  - a. If uploading documents for multiple patients, select **Patient > Document Management**

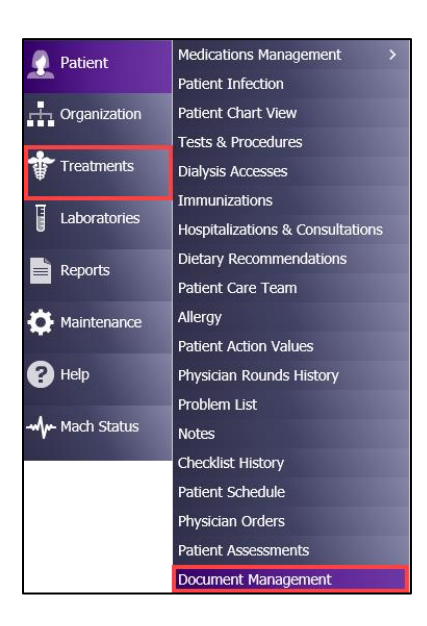

b. If uploading documents for a specific patient, select Treatments
 > Real-Time Charting > Pre-Treatment tab

i. NOTE: A patient must first be selected then it will bring you directly to that patient's scanned documents.

| Pre Treatment N                       | lurse Assessment    | Treatment | Medications / Imn | Phy Rounding | Post Treatment |     |         |      |
|---------------------------------------|---------------------|-----------|-------------------|--------------|----------------|-----|---------|------|
| Broadway Kidney Ct 🗸<br>Last, First 🗸 | Date 6/10/2019      |           | History           |              |                | Clo | se Wind | low  |
|                                       |                     |           |                   | User:        |                |     | Logo    | ıt   |
|                                       |                     |           |                   |              |                |     |         |      |
| Item                                  | Value               |           |                   | Notes        |                | Not | e Time  | User |
| Document Management                   | Patient Documents   |           |                   |              |                |     |         |      |
| Setup                                 |                     |           |                   |              |                |     |         |      |
| Location                              | * Broadway Kidney C | $\sim$    |                   |              |                |     |         | l .  |

2. Search for your patient—either by MRN, First, or Last Name

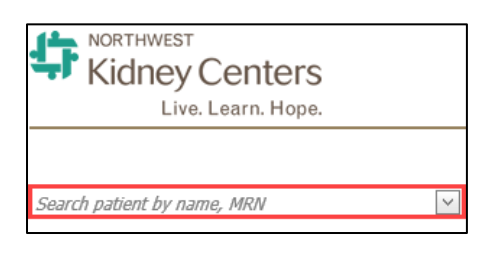

3. Once you select the correct patient, in the upper-right hand corner, click the **Upload Document** link.

| lew Document |
|--------------|
| New Document |
|              |
| <b>&gt;</b>  |
|              |
|              |
|              |
|              |
|              |
|              |
|              |
|              |
|              |
|              |

4. Once you select the **Upload New Document** link, set the following information:

### a. Document Date

i. Select the **Document Date** using the calendar

| Update New Document        | 1                                 | ×      |  |  |  |  |  |
|----------------------------|-----------------------------------|--------|--|--|--|--|--|
| Document Date:             |                                   |        |  |  |  |  |  |
| Document Type:             |                                   | ~      |  |  |  |  |  |
| Document Name:             |                                   | ~      |  |  |  |  |  |
| Upload File:               | Select a file or drag a file here | Browse |  |  |  |  |  |
|                            |                                   |        |  |  |  |  |  |
| * All fields are required. | * All fields are required.        |        |  |  |  |  |  |
| Submit Cano                | 21                                |        |  |  |  |  |  |

b. **Document Type –** Select the **Document Type** using the dropdown menu i. The **Document Type**(s) available are common and succinct.

| Document Date:            | 6/6/2019           |        |
|---------------------------|--------------------|--------|
| Document Type:            | Initial Orders     | $\sim$ |
|                           | Imaging            |        |
| Document Name:            | Immunization       |        |
|                           | Initial Orders     |        |
| Upload File:              | Lab Results        | /se    |
|                           | Laboratory Results |        |
|                           | MD Notes           |        |
|                           | Non-ESRD Acute     | ~      |
| * All fields are required |                    |        |

c. **Document Name** – Select the **Document Name** using the drop-down menu

| Document Date: | 6/6/2019                 |               |
|----------------|--------------------------|---------------|
| Document Type: | Initial Orders           | ×             |
| Document Name: | Initial Orders - ESRD    | $\overline{}$ |
|                | Initial Orders - Acute   |               |
| Upload File:   | Initial Orders - ESRD    | /se           |
|                | Initial Orders - ESRD_PD |               |

5. Use the **Browse** button to select the scanned document from where you saved the file

|                                   | [          | Update New Document                   | :                       |               |                 | ×          |
|-----------------------------------|------------|---------------------------------------|-------------------------|---------------|-----------------|------------|
| D                                 | ocument    | Document Date:                        | 6/6/2019                | ×             |                 | c          |
| <u> </u>                          |            | Document Type:                        | Initial Orders          |               | ~               |            |
| T                                 | ransplant  |                                       |                         |               | _               | c          |
| n (                               | oncent - C | Document Name:                        | Initial Orders - ESRD   |               | ~               | 0          |
| B                                 |            | Upload File:                          | Select a file or drag a | a file here   | Browse          |            |
| SI                                | tanding O  | · · · · · · · · · · · · · · · · · · · | balace a file of angle  | a me nerem    | bronbein        |            |
| SI                                | tanding O  |                                       |                         |               |                 | c          |
| SI                                | tanding O  |                                       |                         |               |                 | c          |
| SI                                | tanding O  | * All fields are required.            |                         |               |                 | c          |
| S                                 | tanding O  |                                       |                         |               |                 | c          |
| SI                                | tanding O  | Submit Cance                          | el .                    |               |                 | c          |
| Choose File to ← → < ↑ Organize ▼ | Upload     | s PC → Documents                      |                         |               |                 | ∨ ඊ Search |
| 🖈 Quick acces                     | 55         | Name                                  |                         | Date modified | Туре            | Size       |
| Desktop                           | *          |                                       |                         | No items mat  | ch your search. |            |
| Download                          | ls 🖈       |                                       |                         |               |                 |            |
| Documen                           | ts ∦       |                                       |                         |               |                 |            |
| E Pictures                        | *          |                                       |                         |               |                 |            |
| 👌 Music                           |            |                                       |                         |               |                 |            |
| 📓 Videos                          |            |                                       |                         |               |                 |            |
| 🐔 OneDrive                        |            |                                       |                         |               |                 |            |
| 💻 This PC                         |            |                                       |                         |               |                 |            |
| 🥔 Network                         |            |                                       |                         |               |                 |            |

6. After selecting the document to upload, click the **Submit** button to complete the upload to Docuware

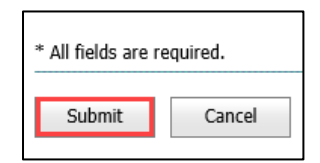

# Search and View Scanned Documents in Docuware

To review documents that have already been uploaded to Docuware, follow these steps:

- 1. Log into Clarity and go to **Patient > Document Management**
- 2. Search for your patient—either by MRN, First, or Last Name

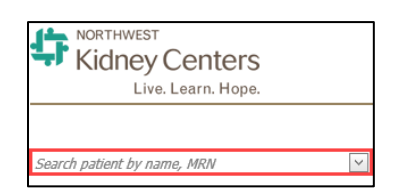

- 3. Filter by any of the following items:
  - a. Document Date
  - b. Document Type
  - c. Document Name
  - d. Upload By
  - e. Upload Date
  - f. Edited By
  - g. Edited Date

| Document Date | Document Type | Document Name | Upload By | Upload Date | Edited By | Edited Date |
|---------------|---------------|---------------|-----------|-------------|-----------|-------------|
| · ·           | V             |               |           | ~           |           | ~           |

4. After finding the document, click the **View** link in the far-right column

| Upload By   | Upload Date | Edited By   | Edited Date Upload New Document |                  |
|-------------|-------------|-------------|---------------------------------|------------------|
|             | ~           |             | ×                               | Clear            |
| Last, First | 05/02/2019  | Last, First | 05/15/2019                      | View Edit Delete |
| Last, First | 02/22/2019  | Last, First | 03/26/2019                      | View Edit Delete |
| Last, First | 02/22/2019  | Last, First | 03/26/2019                      | View Edit Delete |

# Edit or Delete Scanned Documents in Docuware

You may edit or delete documents that you have uploaded to Docuware, follow these steps:

- 1. Log into Clarity and go to **Patient > Document Management**
- 2. Search for your patient—either by MRN, First, or Last Name

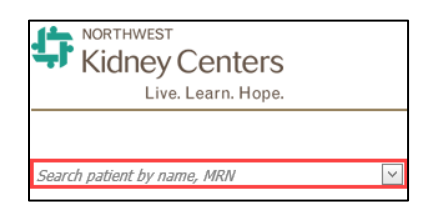

- 3. Filter by any of the following items:
  - a. Document Date
  - b. Document Type
  - c. Document Name
  - d. Upload By
  - e. Upload Date
  - f. Edited By
  - g. Edited Date

| Document Date | Document Type | Document Name | Upload By | Upload Date | Edited By | Edited Date |
|---------------|---------------|---------------|-----------|-------------|-----------|-------------|
| >             |               | ▼             |           |             |           | ~           |

4. After finding the document, click the **Edit or Delete** link in the farright column and perform the action needed

### Patient Chart View

To review a patient's chart when you are not actively documenting, you can utilize **Patient Chart View**.

1. Go to **Patient > Patient Chart View** and select/search for your patient (if they are not already selected). (A separate browser tab will open for Patient Chart View).

| Patient Chart View |             |               |              |                  |                   |
|--------------------|-------------|---------------|--------------|------------------|-------------------|
| Patient name       |             |               |              |                  |                   |
| Registration       | Medications | Lab Results   | Infections   | Hospitalizations | Treatment History |
| Dialysis Accesses  | Orders      | Immunizations | Problem List | Notes            | Reports           |

- 2. From here, you can review Registration Information, Lab Results, Treatment Results, etc.
- 3. Click through the various tabs to see how the information is displayed
- 4. If you are in Patient Chart View and need to start documenting on a assessment, you will go back to the "main" Clarity tab. From here, you would go to **Patient > Patient Assessment** and select the assessment you wish to document on.

# Help

Within Clarity, there are several available resources to help guide and troubleshoot. These **Quick Reference Guides** cover a multitude of topics and are available under the **Help > Quick Reference Guides**.

| Clarity        | 102345 Visonex Demo - G    |
|----------------|----------------------------|
| Home Page      |                            |
| X Registration | Welcome Northwest Kidney F |
| Patient        | Happy New Year!!           |
| H Organization | IMPORTANT CLARI            |
| Treatments     | 2019 User Group            |
| Laboratories   | Take part in our Educati   |
| Reports        | Interact, Learn, & Grow    |
| Diatenance     | May 1st - May 3rd - Chi    |
| O Hala         | Release Documentation      |
| <b>O</b> neip  | Quick Reference Guide      |
|                | Reference Material         |
|                | Contact Support Services   |
|                | Checklist/Report Samples   |
|                | Email Visonex              |

To find the Quick Reference Guide you are looking for you, you can open the category folders to find the topic you are looking or search for keywords in the Search box.

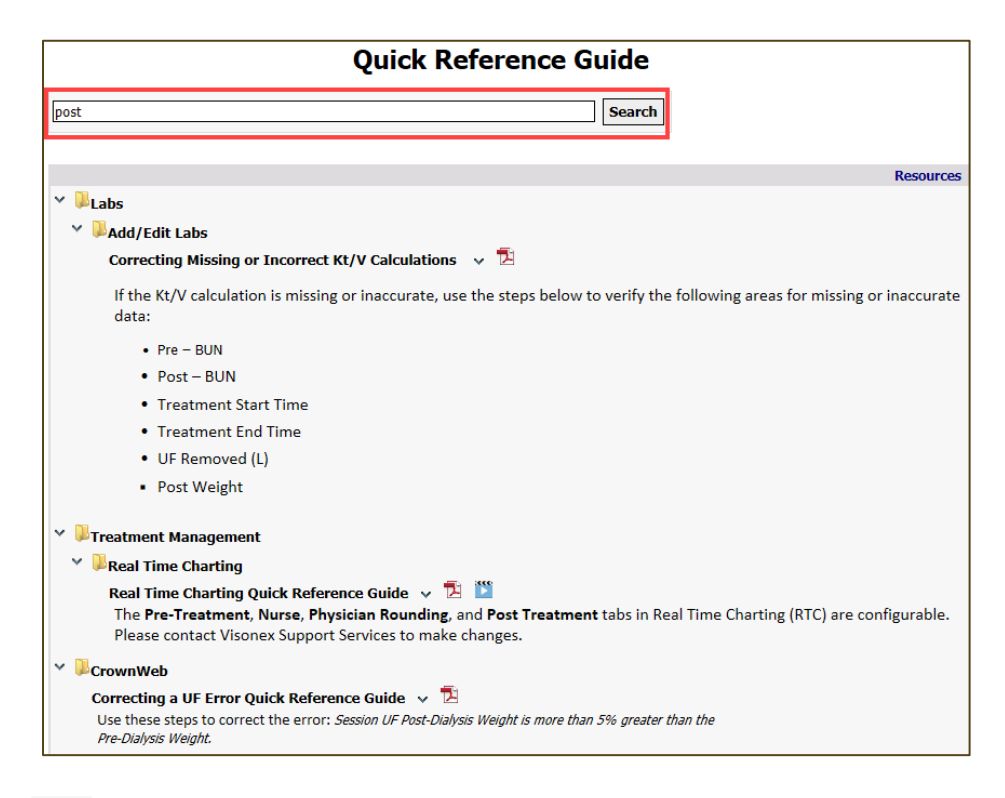

Click the  $\square$  icon to open the document as a PDF. If there is a  $\square$  icon, there is a video available to watch about the topic.

You can also find help materials, recorded Lunch-and-Learns, and videos under **Reference Material.** 

| Reference Material                                               |  |  |  |  |
|------------------------------------------------------------------|--|--|--|--|
| Search                                                           |  |  |  |  |
| Resources                                                        |  |  |  |  |
| > Uunch and Learn Presentations                                  |  |  |  |  |
|                                                                  |  |  |  |  |
| > User Group Presentations                                       |  |  |  |  |
| 2018 User Group Agenda 🗸 抱                                       |  |  |  |  |
| Assessment/Checklist Edits for Clarity Users Reference Guide 🗸 🔁 |  |  |  |  |
| E-Signature Reference Guide 🗸 🔁                                  |  |  |  |  |
| New Clinic Request Form 🐱 🔁                                      |  |  |  |  |
| Nx2Me Patient Portal Viewer 🗸 🎬                                  |  |  |  |  |

Sample reports are also available for your review under **Help > Checklist/Report Samples**. This can help give you an understanding of what information is output from each report.